## Come sottoscrivere le e-mail di notifica CES per manutenzione, interruzioni o aggiornamenti?

## Introduzione

In questo documento viene descritto come sottoscrivere i messaggi e-mail di notifica relativi a manutenzione, interruzioni o aggiornamenti, che si verificano nell'ambiente Cloud Email Security (CES).

## Come effettuare la sottoscrizione?

- 1. Passare a https://status.ces.cisco.com/ e fare clic sul pulsante SUBSCRIBE.
- 2. Seleziona un tipo di abbonamento (EMAIL, SMS, FEED RSS).
- 3. Immettere le informazioni personali.
- 4. Fare clic su Subscribe to Alerts.

**Nota:** Per gestire le sottoscrizioni esistenti, eseguire il passaggio 1 e quindi fare clic su **Gestisci sottoscrizioni esistenti** nella parte inferiore, come mostrato nell'immagine.